# **ComColor** Series

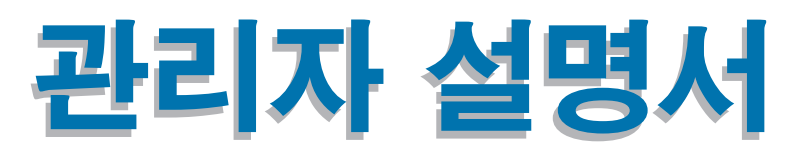

이 설명서는 관리자가 ComColor를 설치할 때 필요한 지시사항을 기술한 것입니다.

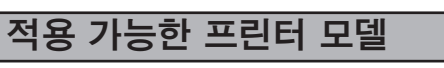

9050/9050R 7050/7050R/7010/7010R 3050/3050R/3010/3010R

# <u>수</u>의 나즈에 차지하

이 설명서를 읽은 후에 나중에 참조할 수 있도록 잘 보관하십 시오. "안전상 주의사항" 은 보충 자료에서 제공됩니다. 안전 정보 사용 전에 설명서를 잘 읽어 보시기 바랍니다.

# 본 관리자 설명서에 관한 정보

#### 서문

ComColor Series 제품을 사용해 주셔서 감사합니다. 본 설명서는 관리자 설정에 대해 설명합니다. 사용 목적과 사용 조건에 따라서 사용자 및 주소록 등록 설정, 운영을 허용하고 제한하는 설정 및 사용 환경 설정을 구성할 수 있습니다. 시스템의 보다 편리한 사용을 위해 사용하기 쉬운 환경을 구성합니다.

- 일부 관리자 설정은 시스템 운영에 크게 영향을 미칠 수도 있습니다. 독점 관리자를 지정하여 관리 책임 하에 작 업을 관리 및 수행하도록 해야 합니다.
   또한 관리자 암호를 주의 깊게 관리하십시오.
- 설정할 수 있는 항목은 연결된 선택 장비 및 설정에 따라 달라집니다.

이 기기는 다음의 4 종류 가이드를 제공해 드립니다.

#### ● 기본 설명서

본 설명서는 기본 프린터, 복사, 스캐너 운영 및 소모품 교체 방법에 대한 설명입니다. 사용 전에 먼저 본 설명서를 읽으십시오.

- 관리자 설명서 ( 본 설명서 ) 본 설명서는 관리자가 수행해야 할 시스템 설정에 대한 설명입니다 .
- 문제 해결 설명서 본 설명서는 종이 걸림 등의 문제가 발생했을 때 취해야 할 조처에 대한 설명입니다.
   ● 안전 정보
- 본 설명서는 안전 관련 주의사항 및 사양에 대한 설명입니다 .

#### 본 설명서에 관한 정보

(1) 본 설명서의 전체 또는 일부를 RISO KAGAKU CORPORATION 의 승인 없이 복제해서는 안됩니다.

(2) 본 설명서의 내용은 제품 향상을 위하여 사전 통보 없이 변경될 수 있습니다.(3) RISO 는 본 설명서 또는 시스템 사용 결과에 대해서는 책임지지 않습니다.

#### 상표권

Microsoft 와 Windows 는 미국 및 기타 국가에서 Microsoft Corporation 의 등록 상표입니다 . ColorSet 은 Monotype Imaging Inc. 의 상표로서 , 미국 특허청에 등록되어 있으며 , 타 관할권에서 등록할 수도 있습니다 .

Intel 과 Celeron 은 미국 및 기타 국가에서 사용되는 Intel Corporation 의 상표입니다.

ComColor 와 FORCEJET 는 RISO KAGAKU CORPORATION 의 상표입니다.

입S○는 일본 및 기타 국가에서 사용되는 RISO KAGAKU CORPORATION 의 등록상표입니다. 본 설명서에 기재된 모든 기타 제품명 및 회사명은 각각의 회사의 상표 또는 등록 상표입니다.

## 본 설명서에 사용되는 심볼 , 표기법 및 스크린 샷

#### ■ 본 설명서에 사용되는 심볼

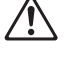

본 시스템의 안전한 사용을 위해 유의해야 할 주의사항을 나타냅니다 .

유의해야 하거나 금지된 주요 항목들을 나타냅니다 .

유용한 정보 또는 부가 정보를 나타냅니다.

#### ■ 키와 버튼의 이름

작업 패널 상의 하드 키 이름과 터치 패널 스크린 또는 컴퓨터 창의 버튼은 대괄호와 함께 표시됩니다.

#### 작업 패널

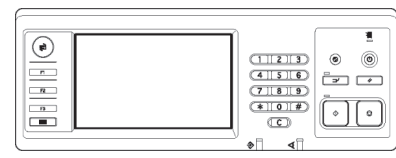

예 : [STOP] 키를 누르십시오 .

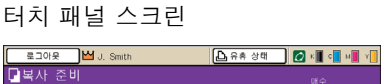

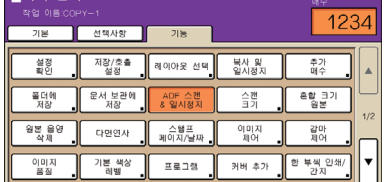

예 : [ADF 스캔 & 일시 중지 ] 를 누 르십시오 .

컴퓨터 창

|           | See 75 38  |                   |            |  |
|-----------|------------|-------------------|------------|--|
|           | 책상 모드:     | 52 8              | 2          |  |
|           | 97E 25al   | OFF               | ×          |  |
|           | E 58 37:   | #4 210x293mm      |            |  |
|           |            | ● 세료 ○<br>단 동압 크기 | 718        |  |
| 000       | □ \$2074.4 | 100 🔛 %           |            |  |
|           | еа ⊒лі     | 왕난과 동일하게          |            |  |
| Tell      | 압격 트레이:    | 「石田               |            |  |
|           | 会力 容替:     | 25                | ×          |  |
| 지장 옷을 살았  |            | 214               | M M AP2    |  |
|           | Di St.     |                   |            |  |
| 246/21071 |            |                   | 기본 설정으로 복구 |  |

예 : [혼합 크기] 체크 상자를 선택하십시오.

#### ■ 선택 장비 명칭

다음은 본 설명서에서 사용되는 선택 장비 명칭입니다. 고유의 기능을 설명할 때 각각의 장비 항목에 대하여 개개의 이름이 사용됩니다.

| 본 설명서에 사용되는 명칭 | 선택 장비                            |
|----------------|----------------------------------|
| 스택 트레이         | 넓은 스태킹 트레이<br>RISO 자동 제어 스태킹 트레이 |

#### ■ 본 설명서에 사용되는 그림

본 설명서에 포함된 스크린 샷은 연결된 선택 장비 등의 사용 환경에 따라서 실제 화면 표시와 다를 수 있습니다.

# <u>목차</u>

| 본 관리 | 자 설명서에 관한 정보                           | 1  |
|------|----------------------------------------|----|
|      | 본 설명서에 사용되는 심볼 , 표기법 및 스크린 샷           | 2  |
| 관리자( | 에 관한 정보                                | 5  |
|      | 관리자 구성 절차                              | 5  |
|      | 관리자 권한                                 | 5  |
|      | 관리자 설정                                 | 5  |
|      | 관리자만을 위한 기능                            | 5  |
|      | 관리자 암호 설정                              | 7  |
| 관리자  | 설정 구성하기                                | 8  |
|      | 작업 패널 설정하기                             | 8  |
|      | RISO Console 로 설정하기                    | 9  |
| 관리자  | 설정                                     | 10 |
|      | 관리자 설정 목록                              |    |
|      | 사용자 제어                                 |    |
|      | 시스템                                    | 11 |
|      | 프린터                                    |    |
|      | 스캐너                                    | 14 |
|      | 사용자 등록                                 |    |
|      | 로그인 설정                                 | 16 |
|      | 작업 패널로 설정                              |    |
|      | RISO Console 로 설정                      | 17 |
|      | 그룹 설성                                  |    |
|      | 작업 패널을 사용한 설정                          | 1/ |
|      | RISO Console 늘 사용한 실경                  | 18 |
|      | 작인 입락                                  | 10 |
|      | ㄱᆸ 페르르 시승린 글중<br>BISO Consola 은 사요하 성적 | 10 |
|      | 사용자 설정                                 |    |
|      | 작업 패널로 설정                              |    |
|      | RISO Console 로 설정                      | 20 |
|      | 여러 사용자 추가 ( 사용자 설정 )                   |    |
|      | RISO 비정품 잉크 설정 (작업 패널의 경우에만)           | 22 |
|      | 네트워크 설정                                | 23 |
|      | 작업 패널을 사용한 네트워크 세부 사항 설정               | 23 |
|      | IP 주소 제한                               | 23 |
|      | 작업 패널을 사용한 설정                          | 23 |

| 스캐너 데이터 디렉토리                                                                |    |
|-----------------------------------------------------------------------------|----|
| 작업 패널을 사용한 설정                                                               |    |
| 복사 / 스캐너 모드에서 기본값 변경                                                        | 25 |
| 프린터 드라이버 설치 및 제거                                                            | 26 |
| CD-ROM 내용                                                                   |    |
| 설치 관리자                                                                      |    |
| Setup Maker 를 사용하여 빠른 설치 관리자 만들기                                            |    |
| 프린터 드라이버 설치                                                                 | 27 |
| 표준 설치 관리자로 프린터 드라이버 설치                                                      | 27 |
| 빠른 설치 관리자로 프린터 드라이버 설치                                                      | 27 |
| 프린터 드라이버 제거                                                                 | 27 |
| Windows 8, Windows 8.1, Windows Server 2012,<br>Windows Server 2012 R2 의 경우 | 27 |
| 다른 운영 체제의 경우                                                                | 27 |

# 관리자에 관한 정보

### 관리자 구성 절차

구성 과정은 다음과 같습니다.

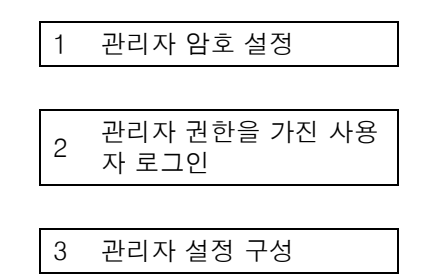

- 🌠 본 시스템을 네트워크 프린터로 사용하기 위해 " 네트워크 설정 " 에서 IP 주소를 먼저 구성합니다 .
  - 복사 또는 스캐너 모드에서 초기 설정값을 구성하기 위해 관리자 권한을 가진 사용자로 로그인한 다음 해당 모 드 화면으로 이동합니다. (p. 25 를 참조하십시오.)

## 관리자 권한

관리자는 다음 두 가지 관리자 권한을 갖습니다.

- 초기 설정값 변경 및 사용자 환경 설정.
- 본 시스템을 사용할 때 관리자만 사용할 수 있는 기능에 접근.

#### ■ 관리자 설정

관리자는 "관리자 설정 " (See p. 10) 에 설명된 설정을 구성할 수 있습니다. 설정 구성 방법에 관한 정보를 원한다면 "관리자 설정 구성하기 " (p. 8) 을 참조합니다.

#### ■ 관리자만을 위한 기능

본 시스템을 사용할 때 관리자만 사용할 수 있는 일부 기능이 있습니다. 이 기능들은 다음과 같이 관리자로서 로그인함으로써 제어할 수 있습니다.

- 관리자 권한을 가진 사용자 로그인.
- 2) 해당 모드 화면에서 [관리자 모드]를 누르십시오.
- 3) 모드 버튼을 누르십시오.

#### 다음은 각 모드에서 관리자만 사용할 수 있는 기능들입니다.

| 기능             | 관리자만 수행할 수 있는 작업                                                                                                    |
|----------------|----------------------------------------------------------------------------------------------------|
| 모드 화면          |                                                                                                    |
| 상태             | [시스템] 화면<br>[설명] 필드에 입력                                                                                                    |
| 프린터 모드         |                                                                                                    |
| 작업 목록          | [ <b>활성] 화면</b> ,[ <b>대기 중] 화면 및 [완료] 화면에서의 작업</b><br>모든 사용자를 위한 작업 확인,지우기 및 인쇄하기                                                                                                    |
|                | [ <b>폴더] 화면에서의 작업</b><br>모든 사용자를 위한 개인 상자 작업 확인 , 지우기 및 인쇄하기                                                                                                    |
|                | PIN 코드를 사용하는 작업<br>PIN 코드를 입력하지 않는 작업 지우기                                                                                                    |
| 복사 모드          |                                                                                                    |
| 직접 액세스 입력      | 각각의 모드에 접근하기 위해 로그인이 필요하지 않을 때 입력 내용을 변경합니다 .                                                                                                    |
| 선택사항 입력        |                                                                                                    |
| 복사 모드 및 스캐너 모드 |                                                                                                    |
| 설정 확인          | 각각의 모드에 접근하기 위해 로그인이 필요하지 않을 때         복사 및 스캐너 모드에서 기본 설정값을 변경합니다.         ([설정 확인] 또는 [초기화]를 누름)         각각의 모드에 접근하기 위해 로그인이 필요할 때         사용자가 자신의 고유 기본 설정값을 저장하지 않았거나 자신의 고유 기본 설정값         유 저장하다 [초기회]를 누려온 경우, 본사 및 스케너 모드에 서와 가본 성정값 |
|                | 을 저장한 뒤 [소기와]을 물렀을 경우, 목자 및 스캐너 모드에서의 기본 설정값을<br>변경합니다.<br>기본 설정값 설정 방법에 관한 정보를 원한다면 "복사 / 스캐너 모드에서 기본값 변<br>경 " (p. 25) 을 참조합니다.                                                                                                    |
| 저장 / 호출 설정     | 각각의 모드에 접근하기 위해 로그인이 필요하지 않을 때 모든 사용자가 공유하는<br>설정을 입력합니다 .                                                                                                    |
|                | 공유 설정 입력을 지우고 이름 바꾸기 (버튼에 공유 표시 🁪)                                                                                                    |

# 관리자 암호 설정

시스템을 처음 사용할 때 암호 설정을 위해 다음 절차를 사용합니다.

| <ol> <li>[로그인] 화면을 표시하기 위해 모드<br/>화면에서 [로그인] 을 누르십시오.</li> <li>[Admin] 를 누르십시오.</li> </ol>                                                                                                    | 4 새 암호를 입<br>이 암호는 0개부<br>이어야 합니다 . |
|----------------------------------------------------------------------------------------------------|-------------------------------------|
| 로그인 딸기<br>사용자 이름을 선택하십시오.<br>Admin<br>J. Smith<br>C. Carry<br>T. Yang<br>K. Tada<br>M. LopeZ<br>모두 0-9 a-e f-J K-0 p-t U-Z                                                                                                    | 5 [ 확인 ] 을 누<br>사용자 이름을 변           |
| 이전 암호를 입력하는 화면이 표시됩니다.<br>이 무것도 입력하지 않고 [확인]을 누<br>르십시오.                                                                                                    |                                     |
| 암호 입력     취소     파인       *****     ·     ·     ·       ·     ·     ·     ·       ·     ·     ·     ·       ·     ·     ·     ·       ·     ·     ·     ·       ·     ·     ·     ·       ·     ·     ·     ·       ·     ·     ·     ·       ·     ·     ·     ·       ·     ·     ·     ·       ·     ·     ·     ·       ·     ·     ·     ·       ·     ·     ·     · |                                     |
| 새 암호를 입력하는 화면이 표시됩니다 .                                                                                                    |                                     |

.....

# 력합니다.

터 16 개까지의 영숫자 문자 조합

## 르십시오.

l경하려면 p. 19 을 참조합니다 .

# 관리자 설정 구성하기

관리자 설정을 구성하는 두 가지 방법이 있습니다.

- 시스템의 작업 패널로 설정하기
- 자신의 PC 에서 RISO Console 로 설정하기

관리자 설정을 구성하기 위해 사용자는 반드시 관리자 권한으로 로그인해야 합니다.

## 작업 패널 설정하기

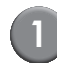

) 관리자 권한을 가진 사용자 로그인 . 해당 모드 화면에서 로그인 .

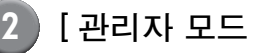

2 [관리자 모드]를 누르십시오.

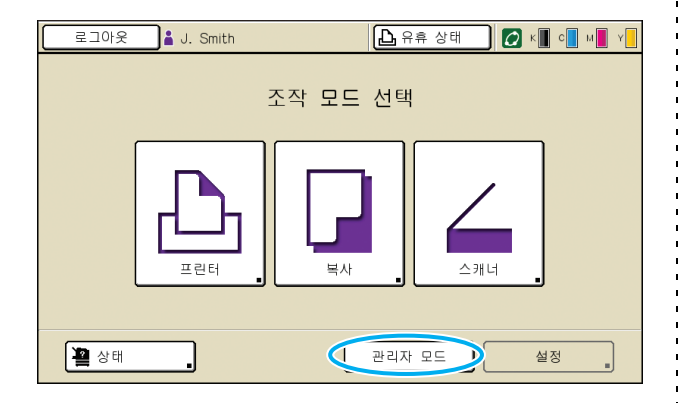

왕관 모양의 아이콘₩이 상태 표시줄에서 사용 자 이름 좌측에 표시됩니다.

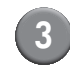

[설정]을 누르십시오.

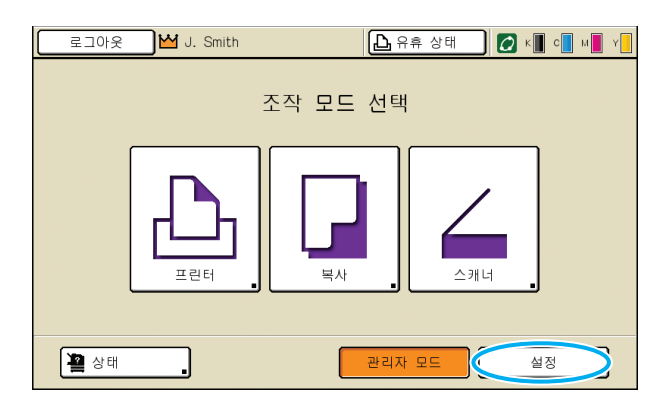

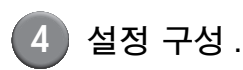

| 로그아웃 🗹 J. Smith |      | 🕒 유휴 상태 | 💋 к 🛛 с 🗌 м | Y   |
|-----------------|------|---------|-------------|-----|
| 관리자 설정          |      |         |             |     |
|                 | 네시오. |         |             |     |
| 로그인 설정          |      |         |             |     |
| 사용자 설정          |      |         |             |     |
| 폴더 기능           | ON   |         |             | 1/8 |
| 공유 폴더 설정        |      |         |             | 1/0 |
| 그룹 설정           |      |         |             |     |
| 색인 입력           |      |         |             | *   |
| 모두 사용자 제어       | 시스템  | 프린터     | 스캐너         | _   |

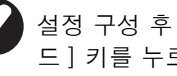

설정 구성 후, 관리자 설정을 종료하기 위해 [모 드] 키를 누르십시오.

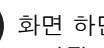

화면 하단에 버튼을 누르면 해당하는 설정 내용이 표시됩니다. p. 10 와 그 이후의 표들은 버튼 명칭에 따라 분류 한 것입니다 .

| RIS                                                                | SO Cons                                                                                                    | ole 로 섵                        | 실정하                              | 7                         |
|--------------------------------------------------------------------|----------------------------------------------------------------------------------------------------|--------------------------------|----------------------------------|---------------------------|
| 1                                                                  | RISO Con<br>웹 브라우저를<br>IP 주소를 입력                                                                                        | SOle 시작<br>시작하고 주<br>력한 다음 [ 입 | <b>하기 .</b><br>소 표시<br>력] 키를     | 줄에 시스템의<br>- 누르십시오 .      |
| 2                                                                  | <b>관리자 권</b><br>[로그인]을 ଶ<br>입력합니다.                                                                                      | <b>한을 가진</b><br>클릭한 다음 /       | <b>사용자</b><br>사용자 이              | <b>ト 로그인</b> .<br> 름과 암호를 |
| 3<br>RISO Console /<br>田知(在) 田辺(在)<br>③ 所至 - ②<br>承仏(1) ④ Hapes/In | [관리자 도<br>Microsoft Internet Explorer<br>보기() 월 가용기(4) 도구단 도운동<br>· · · · · · · · · · · · · · · · · · ·                 | [드]를 클<br>*** @ @·월 = %        | 부릭합니                             | ┤Cᆉ.<br>☞<br>☞ ☞ ☞ ☞ ☞    |
| RISO                                                               |                                                                                                    | .smm                           | 177 25                           |                           |
| 월 모니티핑 · · · · · · · · · · · · · · · · · · ·                       | QI ⇒         ZiOI           K (1000ml)                                                                                  | 인해 준비 왕료.                      |                                  |                           |
|                                                                    | 용지 크기           ■         A4 210x297mm           ■1         A4 <sup>D</sup> 297x210mm           ■2         A3 297x420mm | 용지 유형<br>일반<br>일반<br>일반        | 급지 제어<br>표준 용지<br>표준 용지<br>표준 용지 | 트레이 선택<br>수동<br>수동<br>수동  |

|      | -          | A4 210x29/mm | 물인 | 표군 정시 | T0    |
|------|------------|--------------|----|-------|-------|
|      | <b>m</b> 1 | A4 297x210mm | 일반 | 표준 용지 | 수동    |
|      | <b>m</b> 2 | A3 297x420mm | 일반 | 표준 용지 | 수동    |
|      | <b>m</b> 3 | B5 182x257mm | 일반 | 표준 용지 | 수동    |
|      |            |              |    |       |       |
|      |            |              |    |       |       |
|      |            |              |    |       |       |
|      |            |              |    |       |       |
|      |            |              |    |       |       |
| 🙆 완료 |            |              |    |       | 🔹 인터넷 |
|      |            |              |    |       |       |
|      |            |              |    |       |       |

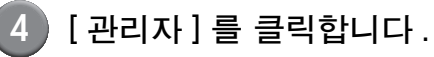

| 🗿 RISO Console - M | icrosoft Int | ernet Explorer     |                                                                                                    |       |             |
|--------------------|--------------|--------------------|----------------------------------------------------------------------------------------------------|-------|-------------|
| 파알(E) 편집(E)        | 보기(맛) 즐      | 계찾기(A) 도구(T) 도움말   | B                                                                                                    |       |             |
| G 91로 • 🕥 ·        | 🖹 🖻          | 🚮 🔎 김색 🤺 즐겨?       | K71 🚱 🍰 🍓 🚳                                                                                                    |       |             |
| 주소(①) 🚳 🗛 ://17    | 2.16.13.219/ |                    |                                                                                                    |       | 🔽 🎦 미동 연결 🏾 |
| RISO               | MSO Console  | 🔒 <u>2009</u> 🛔 J. | Smth                                                                                                    | 비자 모드 |             |
|                    | 일반           | 시스템                | 사용자 라이센스 정보                                                                                                    |       |             |
| 월 모니터링 🔹 🕴         | 01 -         | The                |                                                                                                    |       |             |
|                    |              |                    | 24 24 24                                                                                                    |       |             |
| L) 프린터             | K (1000r     | m)                 | $\sim$                                                                                                    |       |             |
| 스 ^케너              | C (1000g     | ni)                | Sent 1                                                                                                    |       |             |
|                    | M (1000)     | ml)                | C                                                                                                    |       |             |
|                    | Y (1000r     | nl)                | Land and the second second sec |       |             |
|                    |              |                    |                                                                                                    |       |             |
|                    |              | 용지 크기              | 용지 유형                                                                                                    | 급지 제어 | 트레이 선택      |
|                    | -            | A4 210x297mm       | 일반                                                                                                    | 표준 용지 | 수동          |
|                    | <b>B</b> 1   | A4 297x210mm       | 일반                                                                                                    | 표준 용지 | 수동          |
|                    | <b>m</b> 2   | A3 297x420mm       | 일반                                                                                                    | 표준 용지 | 수동          |
|                    | <b>m</b> 3   | B5 182x257mm       | 일반                                                                                                    | 표준 용지 | 수둥          |
|                    |              |                    |                                                                                                    |       |             |
|                    |              |                    |                                                                                                    |       |             |
|                    |              |                    |                                                                                                    |       |             |
|                    |              |                    |                                                                                                    |       |             |
|                    |              |                    |                                                                                                    |       |             |
| 🙆 완료               |              |                    |                                                                                                    |       | 이터넷         |

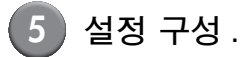

| 🚰 RISO Console – I         | Microsoft Internet Explorer  |                                                              |             |
|----------------------------|------------------------------|--------------------------------------------------------------|-------------|
| 바일(E) 편십(E) 5              | 2기(Y) 슬계짖기(A) 노구(L) 노동날(U)   |                                                              | <b>A</b> U  |
| 🌀 뒤로 • 🕥 ·                 | 🖹 🗟 🟠 🔎 급석 🌟 물거쑦기 🚱          | 🔗 - 🍓 🖂 🖓                                                    |             |
| 주소( <u>D</u> ) 🗿 http://17 | 2.16.13.210/                 |                                                              | ✓ ➡ 06 93 × |
| RISO .                     | SO Concole 🔒 로그에운 🖬 J. Smith | 관리자 모드                                                       |             |
|                            | ■사용자 제어                      |                                                              | ^           |
| 2월 모니터릴                    | 콩그의 성정                       | 48.01.0121                                                   |             |
| 523 미터 표시                  | <u>포그는 분정</u><br>사용자 심질      | <u>의전 정목</u><br>계전 개코드 신진                                    |             |
| .다. 프린터                    | 폴더 기능                        | 계정 레코드 목록                                                    |             |
| Z 42014                    | 공유 폴더 설정                     |                                                              |             |
| <u> </u>                   | 그룹 설정                        |                                                              |             |
| 관리자                        |                              |                                                              |             |
|                            | ■시스템                         |                                                              |             |
|                            | 사용자 용지 등록                    | 청소 주기 설정                                                     | 인쇄 관리자 설정   |
|                            | 기능키 입력                       | 표시 언어                                                        |             |
|                            | 시계/날찌                        | 328                                                          |             |
|                            | <u> 월신 열성</u><br>파동 국가회 서저   | 비터/인지 신황                                                     |             |
|                            | <u> </u>                     | <u><u><u>A</u><u><u>G</u></u><u><u>H</u><u>A</u></u></u></u> |             |
|                            | ■프린티                         |                                                              |             |
|                            | 네트워크 성경                      | 갈 모드의 충렬 트레이                                                 |             |
|                            | IP 주소 제한                     | 작업 이름 표시                                                     |             |
|                            | 완료 작업 설정                     |                                                              |             |
|                            | 대기 작업 설정                     |                                                              |             |
|                            | <u>인쇄 영역</u>                 |                                                              |             |
|                            |                              |                                                              |             |
|                            | ■스케덕                         |                                                              | 3           |
| 관료                         |                              |                                                              | 인터넷         |

설정 구성 후 , [로그아웃]을 클릭하거나 화면을 닫아 관리자 설정을 종료합니다 .

# 관리자 설정

다음은 관리자 설정 내용입니다.

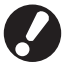

설정에 필요한 선택 장비가 연결되어 있지 않을 경우, 설정이 표시되지 않습니다.

# 관리자 설정 목록

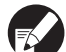

초기 설정값에 밑줄이 표시되어 있습니다.

사용자 제어

| 설정 / 설명                                                                                                    | 수치 / 세부 사항 설정                                  |
|----------------------------------------------------------------------------------------------------|------------------------------------------------|
| 로그인 설정                                                                                                    | p. 16 를 참조하십시오 .                               |
| 모드 입력에 로그인이 필요한지 지정해 주십시오 . 이 시스템을 사용할 수 있는 사용자를<br>제한하기 위해 이 항목을 설정합니다 .                                                                                   |                                                |
| 사용자 설정<br>이 시스템을 사용할 수 있는 사용자를 등록하기 위해 이 항목을 사용합니다 .<br>이 설정으로 각 사용자를 위한 사용 가능한 모드 , 색상 모드 및 복사 횟수를 제한할 수 있<br>습니다 .                                        | p. 19 를 참조하십시오 .                               |
| [ 로그인 설정 ] 이 [ 필요하지 않음 ] 으로 설정되었을 경우에는 사용자를 등록할<br>필요가 없습니다 .                                                                                               |                                                |
| 폴더 기능                                                                                                    | OFF, <u>ON</u>                                 |
| 작업을 상자에 저장하는 기능을 활성화 또는 비활성화합니다 . [OFF] 로 설정되어 있는<br>경우 , [폴더에 저장] 은 프린터 모드의 [폴더] 화면과 복사 모드의 [기능] 화면에 표시<br>되지 않습니다 .                                       |                                                |
| 공유 폴더 설정                                                                                                    | • 폴더 이름                                        |
| 작업 저장을 위해 공유 상자를 지정합니다 . 최대 30 개까지 상자를 구성할 수 있습니다 .<br>[로그인 설정]이[필요함]으로 설정되었을 경우 , 사용자를 그룹별로 각각의 상자로 제<br>한할 수 있습니다 . 최대 3 개의 그룹을 선택하기 위해 [선택한 그룹]을 사용합니다 . | • 이 놀다를 사용될 수 있는 사용사<br><u>모든 사용자</u> , 선택한 그룹 |
| [폴더 기능] 이 [OFF] 으로 설정되었을 경우, 이 기능은 회색으로 표시됩니다.                                                                                                    |                                                |
| 그룹 설정                                                                                                    | p. 17 를 참조하십시오 .                               |
| 사용자 특성에 따라 사용될 그룹을 지정합니다 . 최대 60개까지 그룹을 구성할 수 있습니<br>다 . 여기에 설정된 그룹은 다음 설정 내용에 따라 사용됩니다 .<br>• [사용자 설정]에 따른 [그룹] 선택<br>• [공유 폴더 설정]에 따라 [선택한 그룹]<br>• 계정 기록 |                                                |
| [ 로그인 설정 ] 이 [ 필요하지 않음 ] 으로 설정되었을 경우 , 그룹 설정은 필요하<br>지 않습니다 .                                                                                               |                                                |
| 색인 입력                                                                                                    | p. 18 를 참조하십시오 .                               |
| [로그인] 화면에서 [사용자 목록] 과 [메일 수신인]에 따라 표시된 인덱스 버튼 이름을<br>지정합니다 . 여섯 개 버튼에 원하는 텍스트를 지정할 수 있습니다 .                                                                 |                                                |

| 설정 / 설명                                                                                                    | 수치 / 세부 사항 설정                                                                                                    |
|----------------------------------------------------------------------------------------------------|----------------------------------------------------------------------------------------------------|
| 계정 레코드 설정                                                                                                    | • <u>수동 삭제</u> , 자동 삭제                                                                                                    |
| 일정 기간이 지나면 계정 기록을 자동으로 지울 것인지 지정합니다 . 설정한 저장 기간이<br>지나면 자동으로 지웁니다 .                                                                                                    | • 지신철, 철씨철<br>(하나를 선택합니다.)<br>1 - 99                                                                                                    |
| 계정 기록은 본 시스템에 의해 수행된 작업 내역입니다. 이것은 인쇄, 복사, 스<br>캔 작업의 완료 상태, 소유자 이름, 처리 시간, 페이지, 사본 및 작업 시작 (일자<br>와 시간)을 기록합니다.                                                                                   | <ul> <li>(초기 설정값 : 날짜별 7)</li> <li>히스토리 파일에 저장<br/><u>OFF</u>, 매일 , 매달</li> <li>FTP 로 계정 기록 확보</li> </ul>                                                                                        |
| <ul> <li>히스토리 파일에 저장         지정한 간격에 따라 계정 기록을 저장합니다. 기록 파일은 여기서 설정한 기간에 따라<br/>시스템에 저장됩니다. 저장한 기록 파일은 [계정 레코드 히스토리] 또는 [계정 레코<br/>드 목록]을 사용하여 호출할 수 있습니다.     </li> <li>FTP 로 계정 기록 확보</li> </ul> | <u>금지</u> , 허용<br>• FTP 암호                                                                                                    |
| FTP 로 계정 기록을 획득하려면 이 기능을 설정합니다 .                                                                                                    |                                                                                                    |
| 계정 레코드 히스토리 (작업 패널에서만)<br>계정 기록 내역 파일을 삭제하거나 파일을 USB 플래쉬 드라이브에 저장할 때 이 기능을<br>사용합니다.<br>[히스토리 파일에 저장]은 미리 [계정 레코드 설정]에서 [매일] 또는 [매달] 로 설정<br>되어 있어야 합니다.                                           | <ul> <li>파일 삭제 :<br/>목록에서 삭제할 파일을 선택하고 [ 삭<br/>제 ] 를 누릅니다.</li> <li>USB 플래쉬 드라이브에 파일 저장 :<br/>시스템에 USB 플래쉬 드라이브를 연<br/>결하고 목록에시 저장할 파일을 선택<br/>한 다음, [USB 플래시 드라이브에 저<br/>장 ] 을 누릅니다.</li> </ul> |
| <b>계정 레코드 목록 (RISO Console 에서만)</b><br>(저장 기간 전에)계정 기록 목록의 현재 작업 목록 또는 기록 파일을 지우거나 컴퓨터에<br>다운로드하기 위해 이 기능을 사용합니다.<br>[기록 파일에 저장]은 미리 [계정 기록 설정]에서 [일별]또는 [월별]로 설정되어 있<br>어야 합니다.                   | <ul> <li>파일 삭제 : <ul> <li>[현재] 화면의 목록에서 삭제할 파일</li> <li>실택하고 [삭제]를 클릭합니다.</li> </ul> </li> <li>컴퓨터에 다운로드 : <ul> <li>[히스토리] 화면의 목록에서 파일을</li> <li>선택하고 [다운로드]를 클릭합니다.</li> </ul> </li> </ul>      |

# 시스템

| 설정 / 설명                                                                                                    | 수치 / 세부 사항 설정                                                                                                    |
|----------------------------------------------------------------------------------------------------|----------------------------------------------------------------------------------------------------|
| <b>사용자 용지 등록</b><br>최대 5개의 불규칙한 용지 크기를 등록하기 위해 이 기능을 사용합니다. 등록한 용지 크<br>기는 [급지 트레이]에서 옵션으로 표시됩니다.                                                                                                    | • 용지 크기<br>90 mm x 148 mm -<br>340 mm x 550 mm<br>• 용지 이름                                                                                              |
|                                                                                                    | 로그인 / 로그아웃 , 상태 , 프린터 모드 ,<br>복사 모드 , 스캐너 모드 , 전면 도어 개방                                                                                                |
| 자수 자용하는 모드와 기능을 적입 패널의 기능키에 시장하기 위해 이 기능을 자용합니다.<br>우측 열에서 세 가지 기능을 선택하여 각각 기능키 F1, F2, F3 키에 지정합니다 .                                                                                                    |                                                                                                    |
| <b>시계 / 날짜</b><br>날짜와 시간을 지정합니다 .                                                                                                    | <ul> <li>년 / 월 / 일</li> <li>시간 : 분</li> <li>스타일<br/><u>vyvy/mm/dd</u>, mm/dd/yyyy, dd/mm/<br/>yyyy</li> </ul>                                          |
| <b>절전 설정</b><br>일정 기간 동안 시스템에 작업이 없을 경우, 시스템을 전력 절약 모드로 전환합니다.<br>• <b>후광 OFF</b><br>터치 패널이 꺼지고 [깨우기] 키 등이 켜질 때의 상태입니다. 스캐너에 원본을 로드하<br>거나, 복구를 위해 [웨이크업] 키를 누르십시오.<br>• <b>절전</b><br>터치 패널이 꺼지고 [깨우기] 키 등이 켜질 때의 상태입니다. 복구하려면 [웨이크업]<br>키를 누르십시오. | <ul> <li>후광 OFF<br/>OFF / <u>ON</u>, 활성화 시간 1 - 60 분.<br/>(초기설정값: 10 분)</li> <li>절전<br/>OFF / <u>ON</u>, 활성화 시간 1 - 60 분.<br/>(초기설정값: 55 분)</li> </ul> |
| <b>자동 초기화 설정</b><br>일정 기간 동안 시스템에 작업이 없을 경우,시스템을 초기값으로 자동 리셋합니다.                                                                                                    | <ul> <li>OFF / <u>ON</u></li> <li>활성화 시간 : 1 - 60 분<br/>(초기 설정값 : 3 분)</li> </ul>                                                                      |

| 설정 / 설명                                                                                              | 수치 / 세부 사항 설정                                            |
|----------------------------------------------------------------------------------------------------|----------------------------------------------------------|
| 청소 주기 설정                                                                                             | 500 - 3000 페이지                                           |
| 설정한 용지 수만큼 인쇄한 후에 잉크 헤드를 자동으로 청소합니다 .                                                                | (조기 설성값 : 1000)                                          |
| 표시 언어                                                                                                | 선택 가능한 언어를 보려면 시스템의 작                                    |
| 터치 패널에 표시되는 언어를 지정합니다 . 언어가 설정된 후에 모든 표시 내용은 선택한<br>언어로 전환됩니다 .                                      | 칩 패럴을 섬꼬입니다.                                             |
| 경고음                                                                                                  | OFF, 제한 , <u>ON</u>                                      |
| 키와 버튼을 작동시키거나 에러가 발생할 때 , 경고음이 활성화될 것인지를 지정합니다 .                                                     |                                                          |
| • OFF<br>경고음이 음소거 상태입니다.<br>• 제한                                                                     |                                                          |
| 에러 발생 시에만 작동합니다.                                                                                     |                                                          |
| • ON<br>확인 및 에러 시 모두 작동합니다.                                                                          |                                                          |
| 미터 / 인치 전환                                                                                           | <u>mm</u> , inch                                         |
| 길이 및 용지 크기에 대하여 터치 패널에 표시되는 측정 단위를 지정합니다.                                                            |                                                          |
| 시작 표시                                                                                                |                                                          |
| 전원이 켜질 때 또는 자동 리셋이 활성화된 후에 표시되는 화면을 지정합니다 .                                                          | 프린더 모드 , 독사 모드 , 스캐너 모드                                  |
| 일부 모드 입력에 [로그인 설정]이 [필요함]으로 설정되었을 경우, 표시 시작<br>은 모드 화면으로 설정됩니다.                                      |                                                          |
| 인쇄 관리자 설정                                                                                            | 작업에 대하여 표시된 메시지를 따라 진                                    |
| 관리자 설정에 대하여 설정값 목록을 인쇄합니다 .                                                                          | 88법니다.                                                   |
| 표준 트레이에 A4 크기 용지를 로드합니다.                                                                             |                                                          |
| 초기화 ( 운영 패널의 경우에만 )                                                                                  | 모든 정보를 삭제하고 초기설정값을 복                                     |
| 관리자 설정을 지우고 사용자 정보를 삭제한 후 , 모든 설정을 초기설정값으로 복구합니<br>다 .                                               | 구압니나.                                                    |
| • 모든 사용자 정보 삭제 :                                                                                     |                                                          |
| • 관리자 설정 지우기 :                                                                                       |                                                          |
| 사용자 정보 이외의 모든 관리자 설정을 초기설정값으로 복구합니다 .                                                                |                                                          |
| 시스템이 초기화되었을 경우, 정보 (데이터)는 복구될 수 없으므로 초기화 절차<br>를 진행할 것인지 반드시 확인하기 바랍니다.                              |                                                          |
| Non-RISO 잉크 설정 ( 운영 패널의 경우에만 )                                                                       | p. 22 를 참조하십시오 .                                         |
| Non-RISO 잉크를 사용할 경우 각각의 잉크 색상 사용을 금할 것인지 허용할 것인지를<br>지정합니다 .                                         |                                                          |
| 보관 관리 ( 작업 패널에서만 )                                                                                   | • 구매 수량                                                  |
| 현재 잉크 카트리지 재고를 파악하기 위해 구입한 잉크 카트리지의 수를 입력합니다 . 재<br>고가 [제한]에 입력한 잉크 카트리지 수에 도달했을 때 , 확인 메시지가 나타납니다 . | <ul> <li>∪ - 99</li> <li>• 제한</li> <li>0 - 99</li> </ul> |
| 이 기능은 표시되지 않을 수도 있습니다 . 이 기능을 사용하려면 판매자 (또는 인 가된 서비스 직원)에게 연락하십시오 .                                  |                                                          |

프린터

| 설정 / 설명                                                                                                    | 수치 / 세부 사항 설정                                                                                                    |
|----------------------------------------------------------------------------------------------------|----------------------------------------------------------------------------------------------------|
| <b>비트워크 설정</b><br>본 시스템을 네트워크에 연결하여 사용할 때에 이 기능을 설정합니다 .                                                                                                    | <ul> <li>프린터 이름</li> <li>도메인 이름 (RISO Console 의 경우에만)</li> <li>설명 (RISO Console 의 경우에만)</li> <li>DHCP 서버 <u>사용 안 함</u>, 사용</li> <li>IP 주소</li> <li>서브넷 마스크</li> <li>게이트웨이 주소</li> <li>DNS*</li> <li>프록시 서버 * <u>사용 안 함</u>, 사용</li> <li>주소 *</li> <li>포트 *</li> <li>RISO Console 연결 *</li> <li>링크 속도 / 양면 모드 (RISO Console 의 경우에만)</li> <li>* 작업 패널에서 이 설정을 구성할<br/>경우, [변경] 을 사용합니다.</li> <li>p. 23 를 참조하십시오.</li> </ul> |
| IP 주소 제한                                                                                                    | p. 23 를 참조하십시오 .                                                                                                    |
| 이 시스템을 사용할 수 있는 컴퓨터를 제한하기 위해 이 기능을 설정하십시오 . 이 시스템<br>에 접근이 허용된 컴퓨터의 IP 주소와 서브넷 마스크를 입력합니다 .                                                                                                    |                                                                                                    |
| 완료 작업 설정                                                                                                    | • <u>OFF</u> , 저장<br>• 시가병 나파병 저장된 장업                                                                                                    |
| 완료된 작업을 프린터 모드의 [완료] 화면에 저장할 것인지를 지정합니다 . 완료된 작업<br>을 저장할 때 , 저장 기간과 재인쇄를 금지할 것인지 허용할 것인지를 설정합니다 .<br>재인쇄가 [금지]으로 설정되어 있을 경우 , [인쇄] 옵션은 [완료] 화면에 표시되지 않<br>습니다 .                                                                                                    | <ul> <li>(선택한 것 .)</li> <li>1 - 99</li> <li>(초기 설정값 : 날짜별 1)</li> <li>재인쇄 허용</li> <li>금지, 허용</li> </ul>                                                                                                    |
| 대기 작업 설정                                                                                                    | • <u>수동 삭제</u> , 자동 삭제                                                                                                    |
| 일정 기간 동안 프린터 모드에 [대기 중] 화면에서 대기 작업을 자동으로 삭제할 것인지<br>를 지정합니다 . 설정한 저장 기간이 지나면 목록을 자동으로 지웁니다 . 컴퓨터로부터 받<br>은 모든 작업을 대기 작업으로 지정할 것인지도 설정합니다 .                                                                                                    | <ul> <li>문멸, 시간멸, 날싸멸 (선택한 것.)<br/>1 - 99 (초기설정값: 시간별 1)</li> <li>PC로부터 받은 모든 작업을 대기 작업<br/>목록에 배치하겠습니까?<br/><u>아니오</u>, 예</li> </ul>                                                                                                    |
| 인쇄 영역                                                                                                    | <u>표준 용지</u> , 최대                                                                                                    |
| 이 시스템은 원본 크기에 상관없이 용지의 가장자리 (여백) 주변 영역에는 인쇄할 수 없<br>습니다. 여백의 크기를 설정하려면 이 기능을 사용합니다. 일반적으로 [표준 용지]을<br>사용합니다.<br>ComColor 9050/9050R/7050/7050R<br>• [표준 용지]<br>상부, 하단, 좌측, 우측에 3 mm 여백<br>ComColor 7010R/7010/3050R/3050/3010R/3010<br>• [표준 용지]<br>상부, 하단, 좌측, 우측에 1 mm 여백<br>• [최대]<br>상부, 하단, 좌측, 우측에 5mm 여백<br>• [최대]<br>상부, 하단, 좌측, 우측에 3mm 여백 |                                                                                                    |

13

| 설정 / 설명                                                                                                    | 수치 / 세부 사항 설정                                                                                                    |
|----------------------------------------------------------------------------------------------------|----------------------------------------------------------------------------------------------------|
| 각 모드의 출력 트레이 (다기능 분류기 또는 스태킹 트레이를 사용할 때)<br>[출력 트레이]가 복사 모드에서 [기능] 화면에 [자동]으로 설정되어 있을 때 또는<br>([완료 중] 탭에서) 프린터 드라이버의 [출력 트레이]가 [자동]으로 설정되어 있을<br>때, 각각의 모드에서 어떤 트레이가 우선순위를 갖는지를 지정합니다. (스테이플, 펀<br>치, 용지 폴딩 또는 기타 분류 기능이 설정되어 있을 때, 용지는 이 우선순위에 상관없<br>이 출력됩니다.) | <ul> <li>다기능 분류기를 사용할 때 :<br/><u>페이스 다운 트레이</u>, 상부 트레이, 스<br/>태 트레이</li> <li>넓은 스태킹 트레이 를 사용할 때 :<br/><u>페이스 다운 트레이</u>,<br/>Wide Stacking Tray</li> <li>RISO 자동 제어 스태킹 트레이 를 사<br/>용할 때 :<br/><u>페이스 다운 트레이</u>,<br/>RISO Auto-Ctrl Stacking Tray</li> </ul> |
| 스택 가이드 제어 (RISO 자동 제어 스태킹 트레이 를 사용할 때 )                                                                                                    | 끝 , <u>측면 ,</u> 둘 다                                                                                                    |
| 용지를 자동 제어 스태킹 트레이 에 둔 채 용지 가이드 열림 버튼을 눌렀을 때 어떤 용지<br>가이드를 열 것인지를 지정합니다 .                                                                                                    |                                                                                                    |
| 작업 이름 표시                                                                                                    | 닫힘 , <u>열림</u>                                                                                                    |
| 프린터 모드에서 작업 목록에 표시된 작업 이름을 공개할 것인지를 지정합니다.[닫힘]<br>으로 설정되어 있고 로그인이 필요할 경우,로그인한 사용자 이외의 작업은 [*****]로<br>표시됩니다. 관리자 권한이 있는 사용자가 로그인했을 경우,모든 작업 이름이 이 설정에<br>관계 없이 공개됩니다.                                                                                            |                                                                                                    |

## 스캐너

| 설정 / 설명                                                                                                    | 수치 / 세부 사항 설정                                                                                                    |
|----------------------------------------------------------------------------------------------------|----------------------------------------------------------------------------------------------------|
| 컬러 / 흑백 슬라이스 레벨                                                                                                    | 1, 2, <u>3</u> , 4, 5                                                                                                    |
| [색상 모드] 가 복사 모드 또는 스캐너 모드에서 [ 자동] 으로 설정되어 있을 때 원본을<br>자동으로 컬러 원본 또는 흑백 원본으로 지정하는 수준을 지정합니다 . 값이 높을수록 원<br>본을 컬러 원본으로 설정하기가 더 쉬워집니다 .     |                                                                                                    |
| 추가 매수                                                                                                    | <u>OFF</u> , ON                                                                                                    |
| 복사 모드에서 [기능] 화면의 [추가 복사] 기능을 활성화 또는 비활성화합니다 .                                                                                            |                                                                                                    |
| 이전에 복사했던 작업의 추가 복사를 하려면 [추가 매수] 기능을 사용합니다.                                                                                               |                                                                                                    |
| 스캔 데이터 저장 설정                                                                                                    | • <u>수동 삭제</u> , 자동 삭제                                                                                                    |
| 일정 기간마다 스캔 모드에서 시스템의 하드 디스크 드라이브에 저장된 데이터를 자동으<br>로 상제한 것이지를 지정합니다. 성정한 저장 기가이 지나며 모르은 자동으로 지은니다.                                        | • 시간멸 , 달짜멸<br>(하나를 선택합니다 .)                                                                                                    |
| · 또 ㅋ세럴 것간사할 사용합니다 · 글용한 사용 가진에 사내한 ㅋㅋ할 사용으로 사합니다 ·                                                                                      | 1 - 99<br>( 초기 설정값 : 날짜별 1)                                                                                                    |
| 스캔 형식 확인                                                                                                    | 표시 안 함 , <u>표시함</u>                                                                                                    |
| 모드 화면에서 스캔 모드로 들어갈 때 파일 형식 확인 화면을 표시할 것인지를 지정합니다 .<br>파일 저장 형식의 확인 화면에 대한 정보를 원한다면 <b>"기본 설명서"</b> 에서 <b>"스캐너</b><br>모드 화면"을 참조하기 바랍니다 . |                                                                                                    |
| 스캐너 데이터 디렉토리                                                                                                    | • 표시 이름<br>                                                                                                    |
| 스캔한 데이터에 최대 256 개까지 저장 디렉토리를 등록하려면 이 기능을 사용합니다.<br>여기에 등록한 저장 디렉토리는 스캐너 모드의 [디렉토리] 화면에 표시됩니다.                                            | <ul> <li>· 선종 프로토콜<br/>FTP, SMB, SMB (UNC)</li> <li>· 저장 서버 IP 주소 또는 URL</li> <li>· 저장 디렉토리</li> <li>· 디렉토리 공유 이름</li> <li>· 저장 디렉토리</li> <li>· 디렉토리 로그인 이름</li> <li>· 디렉토리 로그인 암호</li> <li>p. 24 를 참조하십시오.</li> </ul> |
|                                                                                                    | 이 설정은 [전송 프로토콜] 설정<br>에 따라 달라질 수 있습니다.                                                                                                    |

| 설정 / 설명                                                                                                    | 수치 / 세부 사항 설정                                                                                                    |
|----------------------------------------------------------------------------------------------------|----------------------------------------------------------------------------------------------------|
| 메일 수신인<br>스캔한 데이터를 이메일로 전송할 최대 256개 수신자를 등록하려면 이 기능을 사용합니<br>다.여기에 등록한 수신자는 스캐너 모드의 [디렉토리] 화면에 표시됩니다.                                                                                      | <ul> <li>메일 주소</li> <li>표시 이름</li> <li>색인</li> <li>CSV 파일 읽기 *</li> <li>CSV 파일에 쓰기 *</li> <li>* 이메일 수신자 파일을 읽고 쓰는 것은<br/>RISO Console 을 사용할 때에만 가능<br/>합니다.</li> </ul>                                                                                                    |
| 메일 수신인 직접 입력<br>스캔한 데이터의 디렉토리를 지정할 때 이메일 주소의 직접 입력을 허용할 것인지를 지정<br>합니다.[허용]으로 설정되었을 경우, 직접 입력 버튼은 스캐너 모드에서 [디렉토리]<br>화면에 표시됩니다.[금지]으로 설정되었을 경우, 사용자는 등록된 이외의 수신자 주소<br>로는 이메일을 전송할 수 없습니다. | 금지 , <u>허용</u>                                                                                                    |
| 메일 설정<br>스캔한 데이터를 보내기 위한 메일 서버의 설정을 지정합니다 .<br>발신인 메일 주소는 메일을 받았을 때에 전송인 열에 표시된 주소입니다 .                                                                                                    | <ul> <li>전송 메일 서버 (SMTP)</li> <li>포트</li> <li>발신인 메일 주소</li> <li>SSL 연결</li> <li>SMTP 인증</li> <li>계정</li> <li>암호</li> <li>메일 용량 : 1 - 500MB</li> <li>(초기 설정값 : 5MB)</li> <li>시간 초과 : 30 - 300 초</li> <li>(초기 설정값 : 60 초)</li> <li>이 설정은 [SMTP 인증 ] 설정에<br/>따라 달라질 수 있습니다 .</li> </ul> |

## 사용자 등록

사용자 등록을 위해서 관리자는 여러 개의 설정을 구성해야 합니다. 기기의 사용 방법에 따라 설정 중 일부는 필요하지 않습니다.

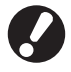

아래 표에 명시된 순서에 따라 바르게 구성하시기 바랍니다 . 순서가 바르지 않은 경우에는 처음부터 다시 구성해야 합니다 .

| 순서 | 관리자 설정 | 목적                                                                                    | 설정 개요                                                                                                    | 참고참고                                                                                                    |  |  |
|----|--------|---------------------------------------------------------------------------------------|----------------------------------------------------------------------------------------------------|----------------------------------------------------------------------------------------------------|--|--|
| 1  | 로그인 설정 | 기기의 사용자를 제한할 때 이<br>서저은 구서하시시오                                                        | ■ 로그인 필요 여부                                                                                                    | 사용자 설정은 모드 중에 [필요<br>하] 으로 서저되 거이 이은 겨우                                                                                             |  |  |
| I  |        | 글ሪ글 139립시노.                                                                           | ■ 자동 로그아웃 시간                                                                                                    | 임]으도 설정된 것이 있을 경우<br>에 필요합니다 .                                                                                                    |  |  |
| 2  | 그룹 설정  | 폴더 기능으로 공유 폴더를 생성<br>할 때 이 설정을 구성하십시오 .                                               | 공유 폴더를 사용할 수 있는 그<br>룹을 지정하십시오 .                                                                                                    | 여기에 구성된 그룹은 기타 설정<br>을 위해 사용됩니다 . (p. 17 를<br>참조하십시오 )                                                                              |  |  |
| 3  | 색인 입력  | 터치 패널 스크린의 사용자 목록<br>에서 로그인하거나 [메일 수신<br>인]을 이용할 때 쉽게 찾을 수<br>있도록 사용자 색인을 설정하십<br>시오. | 원하는 텍스트를 6 개의 [색인]<br>버튼에 할당할 수 있습니다 .<br>글자와 숫자 혼용 , 최대 3 자                                                                                                    | 출고 시 설정은 알파벳 순서입니<br>다 .                                                                                                    |  |  |
| 4  | 사용자 설정 | 이것은 로그인 할 수 있는 사용<br>자를 등록하기 위한 것입니다 .                                                | <ul> <li>▶ 사용자 이름</li> <li>임시 암호 (0 - 16 자)</li> <li>PC 로그인 이름</li> <li>그룹 (옵션)</li> <li>색인 (옵션)</li> <li>곽인 (옵션)</li> <li>관리자 권한</li> <li>각각의 모드에 대한 로그인<br/>금지 / 허용 (옵션)</li> </ul> | [CSV 파일 읽기] 및 [CSV 파일<br>에 쓰기] 기능은 관리자의 [ 사<br>용자 설정 ] 하에서 선택할 수 있<br>습니다 . RISO Console 에 대<br>한 설정 . 이는 다수의 사용자를<br>추가할 때 유용합니다 . |  |  |

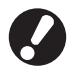

이 설정은 상기 명시한 순서로 구성해야 합니다.

## 로그인 설정

모드에 들어가기 위해 로그인이 필요한지와 자동 로그아웃 시간을 지정합니다.이 시스템을 사용할 수 있는 대상을 제한하기 원할 경우, 각각의 모드 에 대해 [필요함]을 선택합니다.[필요함]이 선 택된 경우,상기 표에 항상 2,3,4를 설정합니다.

< 설정에 대한 설명 >

- 각각의 모드에 대한 로그인 설정 설정값: 필요하지 않음, 필요함 (초기 설정값: 필요하지 않음)
- 자동 로그아웃 시간
   시스템에 일정 기간 동안 작업이 없을 경우, 자동
   로그아웃 시간을 지정합니다.
   설정값: 1 60 분. (초기설정값: 5 분)

■ 작업 패널로 설정

[관리자 설정] 화면에서 [로그인 설정]
 을 누릅니다.

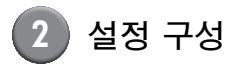

| 로그인 설정           |             | 취소    | 확인    |  |
|------------------|-------------|-------|-------|--|
| 각 모드에 따라 로그인이 필요 | 2하거나 필요하지 않 | 을 수 ' | 있습니다. |  |
| 🕒 프린터 모드         | 필요하지 않음     |       | 필요함   |  |
| ■ 복사 모드          | 필요하지 않음     |       | 필요함   |  |
| 스스캐너 모드          | 필요하지 않음     |       | 필요함   |  |
|                  |             |       |       |  |
| 자동 로그아웃 시간       |             |       |       |  |
|                  | ]           |       |       |  |
| (1-60분)          |             |       |       |  |

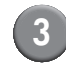

[확인]을 누르십시오.

■ RISO Console 로 설정

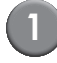

[관리자] 화면에서[로그인 설정]을 클 릭합니다.

2 설정 구성 .

| 🛃 RISO Oonsole          |                             |               |              |         |      |
|-------------------------|-----------------------------|---------------|--------------|---------|------|
| 파일(E) 편집(E)             | 보기(① 물겨찾기(合) 도구(①) 도움       |               |              |         | 1    |
| 3 HE · 🕥                | - 🖹 📓 🏠 🔎 김색 🌟 풀:           | 제젖기 🚱 🍰・      | la 🔁 🖏       |         |      |
| 주소(D) 🔕 http://1        | 721613219/                  |               |              | 🗹 🔁 018 | 0월 2 |
| RISO                    | REDO Console 🔒 로그대운 🖬       | J. Smith      | 관리자 모드       |         | _    |
|                         | ■로그인 실정                     |               |              |         |      |
| 20 모니터링                 |                             |               |              |         |      |
| IN DIEL 표시              | 각 모드에 따라 로그인이 필             | 요하거나 필요하/     | N 않을 수 있습니다. |         |      |
| ₩ 표립터                   | 프린터 모드                      | ●필요하지<br>않음   | ○필요함         |         |      |
| 스케너<br>관리자              | 복사 모드                       | ③필요하지<br>않음   | ○필요함         |         |      |
|                         | 스캐너 모드                      | ⊙필요하지<br>않음   | ◎필요함         |         |      |
| 0.92                    | 자동 로그야웃 시간<br>[ 확인 ] [ 취소 ] | 7n 📰 (1-60mir | 0            |         |      |
| <ol> <li>5 또</li> </ol> |                             |               |              | 인터넷     | , ii |

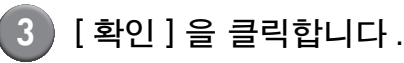

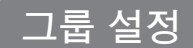

사용자 속성을 나타내는 그룹을 지정하십시오.여 기에서 설정된 그룹은 [사용자 설정]에 따른 [그 룹]에 따라 사용됩니다.최대 60개의 그룹을 구 성할 수 있습니다.

■ 작업 패널을 사용한 설정

[관리자 설정] 스크린의 [그룹 설정]
 을 누르십시오.

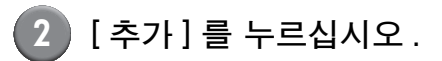

| 그룹 설정 | 닫기                                    |
|-------|---------------------------------------|
|       |                                       |
| G_01  | G_07                                  |
| G_02  | G_08                                  |
| G_03  | G_09                                  |
| G_04  | G_10 01/01                            |
| G_05  |                                       |
| G_06  |                                       |
| 추가 변경 | · · · · · · · · · · · · · · · · · · · |

- 3 그룹 이름을 입력하고 [OK]를 누르십 시오.
- 그룹 설정을 변경 또는 삭제하려면 다음 작업 을 수행하십시오. 그룹 이름 변경:

   그룹 실정] 스크린에서 그룹을 선택하고 [변 경]을 누른 다음 해당 그룹에 새 이름을 지정 합니다.
   설정 삭제:
   그룹 설정] 스크린에서 그룹을 선택하고 [삭 제]를 누릅니다.

   여기에서 설정된 그룹은 다음 설정에 따라 사용됩니다.

   [공유 폴더 설정]에 따라 [선택한 그룹], [계 정 레코드 목록](RISO Console 에서만), 그 리고 [사용자 설정]에 따른 [그룹]

### ■ RISO Console 을 사용한 설정

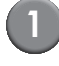

[관리자] 스크린의 [그룹 설정]을 클 릭하십시오.

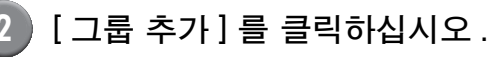

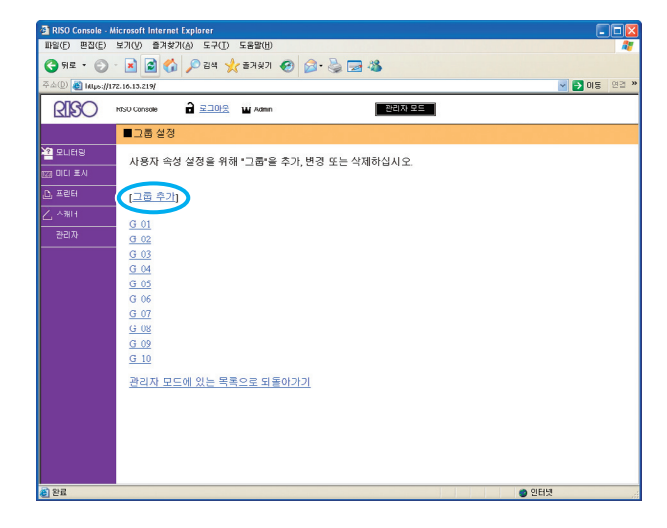

- 3 그룹 이름을 입력하고 [OK] 를 누르십 시오.
- 그룹 설정을 변경 또는 삭제하려면 [그룹 설정]
   스크린에서 그룹을 선택하고 다음 작업을 수행 하십시오.
   그룹 이름 변경:
   그룹 이름을 다시 지정한 다음 [OK] 를 클릭합니다.
   설정 삭제:
   [이 그룹 삭제]를 클릭하십시오.
   여기에서 설정된 그룹은 다음 설정에 따라 사용 됩니다.

[공유 폴더 설정]에 따라 [선택한 그룹], [계 정 레코드 목록](RISO Console에 대해서만), 그리고 [사용자 설정]에 따른 [그룹]

### 색인 입력

[로그인] 스크린에 [사용자 목록] 및 [메일 수신 인]을 표시하는 색인 버튼 이름을 지정하십시오. 여기에서 설정된 색인 버튼은 [사용자 설정]에 따 른 [색인]에 따라 사용됩니다.

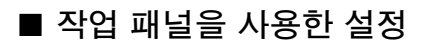

[관리자 설정] 스크린의 [색인 입력] 을 누르십시오.

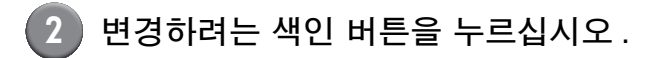

| 색인  | 입력  |     |    |     |     |       |     |    | 닫기  |    |
|-----|-----|-----|----|-----|-----|-------|-----|----|-----|----|
| 로그인 | 사용자 | 목록  | 또는 | 메일  | 수신인 | ! 목록아 | 표시할 | 색인 | 이름을 | 설장 |
|     |     |     |    |     |     |       |     |    |     |    |
| _   | 1   |     |    |     |     |       |     |    |     | •  |
| 0-9 |     | a-e | ┛└ | f-j |     | k-0   | p-t | ┛└ | u-z | Þ  |
|     |     |     |    |     |     |       |     |    |     |    |
|     |     |     |    |     |     |       |     |    |     |    |
|     |     |     |    |     |     |       |     |    |     |    |
|     |     |     |    |     |     |       |     |    |     |    |
|     |     |     |    |     |     |       |     |    |     |    |

3 색인 이름을 입력하고 [OK]를 누르십 시오.

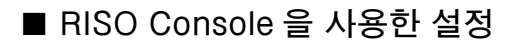

- [관리자] 스크린의 [색인 입력]을 클 릭하십시오.
  - 변경하려는 색인 버튼을 클릭하십시 오.

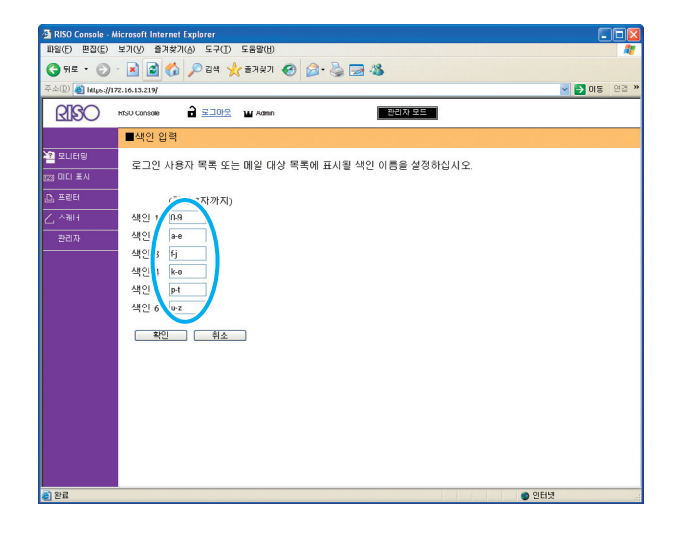

3 색인 이름을 입력하고 [OK]를 누르십 시오.

## 사용자 설정

[로그인 설정]이 [필요함]으로 설정되었을 때 이 시스템을 사용할 수 있는 사용자를 등록합니다. 사용자 특성과 사용 시 제한사항을 설정합니다.

< 설정에 대한 설명 >

• 사용자 이름

로그인을 위해 사용자 이름을 입력합니다. • 임시 암호

- 임시 암호를 입력합니다.
- PC 로그인 이름 등록한 사용자가 인쇄 작업을 수행할 때에 사용된 PC 로그인 이름을 입력합니다.

그룹

최대 3개 그룹에 사용자를 등록하려면 이 기능을 사용합니다. [그룹 설정]이 미리 구성되어 있어 야 합니다.

- 등록된 사용자가 속한 인덱스를 지정합니다. 인덱 스 버튼의 이름은 미리 [색인 입력]을 사용하여 구 성해야 합니다.
- 관리자 권한 등록된 사용자에게 관리자 권한을 허용할 것인지를 지정합니다. 설정값:아니오,예
- 각각의 모드에 대하여 로그인 금지됨 / 허용됨 등록된 사용자가 사용할 수 있는 모드를 지정합니 다.

설정값:금지됨,허용됨

• 색인

- CSV 파일 읽기 (RISO Console 의 경우에만) 컴퓨터에서 시스템의 하드 디스크로 사용자 목록 파일을 받아 읽으려 할 때, 이 기능을 사용합니다.
- CSV 파일에 쓰기 (RISO Console 의 경우에만) 시스템의 하드 디스크에서 받은 사용자 목록 파일 을 컴퓨터에 쓰려 할 때, 이 기능을 사용합니다.
- 제하 프린터 모드와 복사 모드에 대한 기능 상 제한사항 을 지정합니다.
  - 풀 컬러 복사
    - 등록된 사용자가 컬러 복사를 하도록 허용할 것 인지를 지정합니다. 설정값:금지,허용

### ■ 작업 패널로 설정

사용자 설정을 구성하기 전에 [그룹 설정] 및 [색인 입력]을 구성합니다. (p. 17개부터 p. 18 를 참조하십시오)

🚺 시스템의 [관리자 설정] 화면에서 [사 용자 설정 ] 을 누릅니다.

#### [추가]를 누릅니다. 2

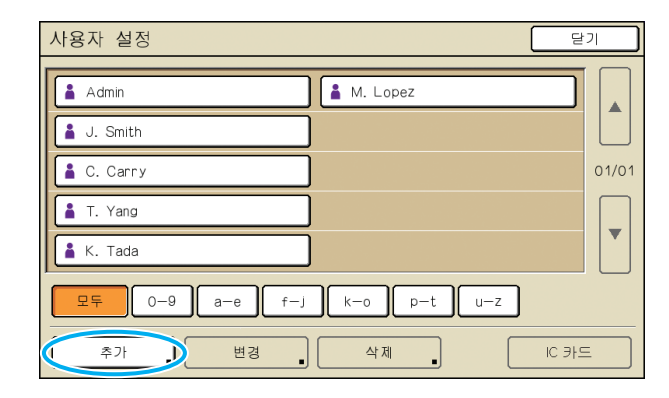

## 3 사용자 이름을 입력하고 [다음]을 누 릅니다.

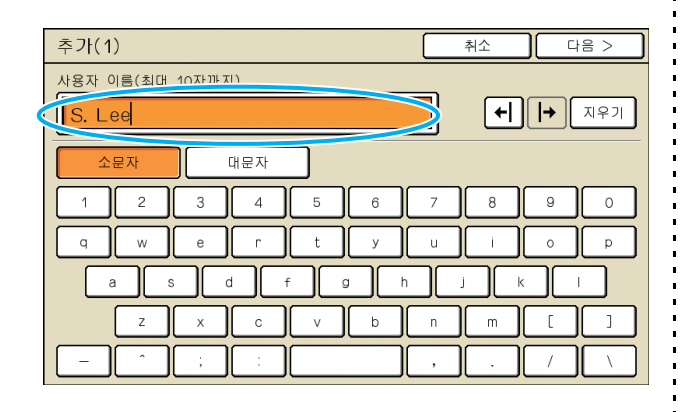

## ) 임시 암호를 설정하고 [다음]을 누릅 니다.

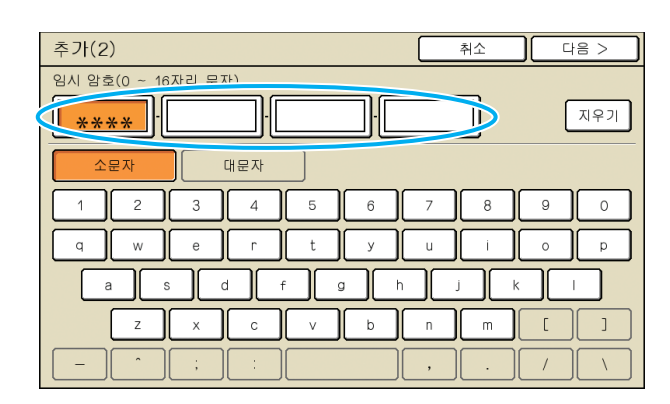

이시 암호를 재입력하고 [다음]을 누 릅니다.

6 설정 구성

4

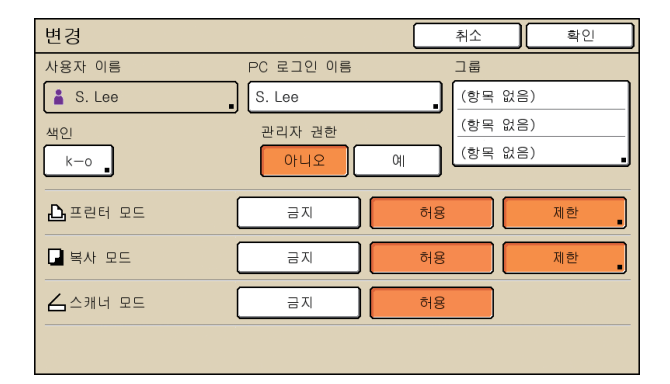

- PC 로그인 이름]이 부정확하면 작업을 컴퓨터 에서 전송받을 수 없습니다. 정보를 입력하고 정확한지 확인합니다.
  - 반드시 [색인]를 구성해야 합니다.
- 7 [ 확인 ] 을 누르십시오 .

스캐너 장비를 사용할 때 , 이메일 주소 구성을 수 행할 수 있습니다 . 구성을 할 때 화면 상의 메시지 를 따릅니다 .

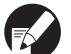

사용자 설정을 변경 또는 삭제하려면 다음 작업을 수행합니다 . 설정 삭제 : [사용자 설정] 화면에서 사용자를 선택하고 [삭제]를 누릅니다 . 설정 변경 : [사용자 설정] 화면에서 사용자를 선택하고 [변경]을 누릅니다 .

■ RISO Console 로 설정

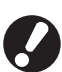

사용자 설정을 구성하기 전에 [그룹 설정] 및 [색인 입력]을 구성합니다 . (p. 17 개부터 p. 18 를 참조하십시오)

- [관리자] 화면에서 [사용자 설정]을 클릭합니다.
- 2 [사용자 추가]를 클릭합니다.

| E RISO Console  | - Microsoft Internet Explorer        |          |
|-----------------|--------------------------------------|----------|
| 파일(E) 편집(E)     | 보기(() 물겨찾기(8) 도구(1) 도름말(1)           | <b>*</b> |
| 🌀 ਸ਼ਵ · 🐑       | 🕐 🛋 💰 🌈 देव 👷 इत्रक्षेत्र 🤣 🔗 🍃 🛸    |          |
| 즉小(①) 🚵 http:// | /1721613219/                         | 이동 연결 *  |
| RIGO            | RISO Concole 🔒 로그마운 🖬 J. Smith 관리자료드 |          |
|                 | ■사용자 설정                              | <u>^</u> |
| 128 미터 표시       | [사용자 추기] CSV 파일 읽기 (CSV 파일에 쓰기)      |          |
| ⚠ 프린터<br>스 스캐너  | 10-21a-s15-j1a-s1a-z1                |          |
| 관리지             | 0.9                                  |          |
|                 | Admin                                | -        |
|                 | a-c                                  |          |
|                 | C. Carry                             |          |
|                 | f-j                                  |          |
|                 | J_Smith                              |          |
|                 | k-o                                  |          |
|                 | K. Tada                              |          |
|                 | M. Lopez                             |          |
|                 | p-t                                  | ~        |
| (2) 완료          |                                      | 이러넷      |

# 설정 구성.

| 🛃 RISO Console -   | Microsoft Internet Explorer              |                               |
|--------------------|------------------------------------------|-------------------------------|
| ファイルセン 編集化         | 表示(1) お気に入り(1) ツール(1) ヘルブ(1)             | A                             |
| G 🕫 • 🕤 ·          | 📓 📓 🏠 🔎 株案 🌟 お死に入り 🛛                     | 🔗 🍰 🗟 📃 🛍                     |
| 7842(1) 顲 https:// | /1721613210/                             |                               |
| RIGO               | RISO Concole 🔒 로그아운 🖬 J. Smith           | BEI자 모드                       |
|                    | ■ <u>사용자 설정</u> >사용자 추가                  |                               |
| 2 모니터링             | 사용자 이름(필수)                               | S. Lee (포I대 10자까지)            |
| [23] 미터 표시         | 임시 암호                                    | - (최대 16자까지)                  |
| 🕒 프립터              | 확인은 위해 다시 입                              | 락하십시오.                        |
| 스 스케너              | 임시 암호                                    |                               |
| 관리자                | PC 로그인 이름                                |                               |
|                    | 관리지 권한                                   | ● 아니오 ○ 예                     |
|                    | 그룹                                       | (항목 없음) 💙 (항목 없음) 💙 (항목 없음) 💙 |
|                    | 색인                                       | 0.9                           |
|                    | 프린터 모드                                   | ○금시 ⊚허용                       |
|                    |                                          | ipi걸려 인쇄 허용                   |
|                    | 복사 모드                                    | ⊙금지 ⊙허용                       |
|                    |                                          | 回컬러 복사 허용                     |
|                    | 스캐너 모드                                   | ○금지 ⊙허용                       |
|                    | 확인 취소                                    |                               |
|                    | 2                                        |                               |
| 👔 ページが表示されまし       | di di di di di di di di di di di di di d | a ()y-iy-                     |

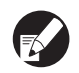

● [PC 로그인 이름]이 부정확하면 작업을 컴퓨터 에서 전송받을 수 없습니다. 정보를 입력하고 정확한지 확인합니다.

● 반드시 [색인]를 구성해야 합니다.

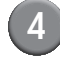

## [ 확인 ] 을 클릭합니다 .

사용자 설정을 변경 또는 삭제하려면 [사용자 설 정 ] 에서 사용자를 선택한 후 다음 작업을 수행합 니다.

설정 삭제 : [사용자 삭제]를 클릭합니다.

설정 변경 : 설정을 변경한 후 [확인]을 클릭합 니다.

# 여러 사용자 추가 (사용자 설정)

동시에 컴퓨터로부터 여러 사용자를 구성하기 위해 RISO Console 을 사용할 수 있습니다. 컴퓨터에 이 형식 (CSV 파일)을 저장하고 사용자 정보를 입력한 다음 파일을 다시 읽습니다.

### [관리자] 화면에서 [사용자 설정]을 클릭합니다.

## [CSV 파일에 쓰기]를 클릭하고 컴퓨 터에 CSV 파일을 저장합니다.

| 🚰 RISO Console       | - Microsoft Internet Explorer          |                |
|----------------------|----------------------------------------|----------------|
| 파일(단) 편집(단)          | 보기(y) 을,A찢기(A) 노구(1) 노동딸(H)            | <b>*</b>       |
| 🌀 मन्द्र • 🕥         | · 🗷 🗟 🏠 🔎 छन्न 📩 छत्रक्षत्र। 🤣 🎯 🥵 😼 🦓 |                |
| 주소(D) 🗿 http://      | 1721618210/                            | 🚽 🛃 01등 - 연광 🎽 |
| RISO                 | RISO Concole 🔒 로그대옷 🔟 J. Smith 관리자 모드  |                |
|                      | ■사용자 설정                                | ^              |
| 2 모니터링<br>1731 미터 포시 | [사용자 추가] [CSV 파일 왕] (TCSV 파일에 쓰기)      |                |
| ♪ 프린터<br>▲ 스캐너       | 0-31a-ctFilk-ola-Ha-H                  |                |
| <br>간리지              | 0.9                                    |                |
|                      | Admin                                  | -              |
|                      | a-e                                    |                |
|                      | C. Cutty<br>Fi                         |                |
|                      | J. Smith                               |                |
|                      | k-0                                    |                |
|                      | K. Tada<br>M. Lopez                    |                |
|                      | p-t                                    | ~              |
| <u>ම</u> ) 완료        |                                        | 🙂 인터넷 👘        |

작성한 CSV 파일을 열고 사용자 정 3 보를 입력합니다.

> 이 형식에 따라 사용자 정보를 입력한 다음 정보 를 저장합니다. 최대 300 명까지 사용자를 추가 할 수 있습니다 .

## [4] [CSV 파일 읽기]를 클릭한 다음 입력 한 파일을 읽습니다.

| 🚰 RISO Console - |                                       |          |
|------------------|---------------------------------------|----------|
| 바일(단) 편집(단)      | 모기(① 을,쥐짖기(各) 노구(①) 노동날(①)            | <b>A</b> |
| 🔇 मन्द्र • 🕥     | · 🗷 🗟 🟠 🔎 छन 👷 छत्रभ्र 🤣 🔗 🌭 🖂 🦓      |          |
| 주소(D) 🕘 http://  | /172.16.18.210/                       | 이용 연령 *  |
| RIGO             | RISO Console 🔒 로그마운 🔟 J. Smith 관리자 모드 |          |
|                  | ■사용자 설정                               | ^        |
| 2 모니터링           |                                       |          |
| 38 미터 표시         |                                       |          |
| 다 프립터            | 10-91e-eff-ilk-ob-thurt               |          |
| ሬ 스캐너            | 12.516.216.706.46.94                  |          |
| 간리지              | 0-9                                   |          |
|                  |                                       |          |
|                  | Admin                                 | 2        |
|                  | a-t                                   |          |
|                  |                                       |          |
|                  | C. Carry                              |          |
|                  | <u>6</u>                              |          |
|                  | J. Smith                              |          |
|                  |                                       |          |
|                  | K-0                                   |          |
|                  | K. Tada                               |          |
|                  | M. Lopez                              |          |
|                  | p-t                                   | ~        |
| 8) 완료            |                                       | 🔮 인터넷    |
|                  |                                       |          |

## RISO 비정품 잉크 설정 (작업 패널의 경우에만)

RISO 이외의 잉크를 사용할 때, 각각의 잉크 컬러에 대해 이 설정을 구성합니다.

< 설정에 대한 설명 > 금지 , 허용

- RISO 이외의 잉크를 사용할 때 , 다음과 같은 문제들이 발생할 수 있습니다 .
  - 잉크 성능 상의 차이점으로 인한 인쇄물의 페이딩 및 색상 톤 바뀜.
  - 잉크와 잉크에 직접 접촉하는 부품 ( 잉크젯 헤드 , 잉크 경로 등 ) 사이의 화학 반응으로 인한 잉크젯 헤드 ( 교체 필요 ) 에 발생하는 손상 및 인쇄물의 페이딩 .
  - 잉크와 잉크 경로 (튜브 등) 사이에 화학 반응으로 인해 공기가 잉크 경로에 유입됨으로써 야기되는 잉크 유출 (잉크 경로 교체 필요).
- 이외의 잉크를 사용한 결과 성능 감소 및 오작동이 일어나는 것은 제품 보증 및 서비스 계약 내용에 해당하지 않습니다. 잉크젯 헤드와 잉크 경로는 비싼 부품입니다. 또한 이 부품들을 교체하는 데에도 오랜 시간이 걸립 니다.
- 잉크 카트리지에 따라서 설정이 [허용]으로 설정되어 있을 때에도 잉크 카트리지를 사용할 수 없을 수 있습니다.

다음 설정을 구성하기 전에 RISO 이외 잉크를 사용 하는 것과 관련된 상기 위험성을 숙지하시기 바랍 니다.

1 [관리자 설정] 화면에서 [RISO 비정 품 잉크 설정]을 누릅니다.

2 [허용]을 선택한 다음, [확인]을 누릅 니다.

| RISO 비정품 잉글    | ] 설정           |           | 취소 | 확인 |  |
|----------------|----------------|-----------|----|----|--|
| RISO 비정품 잉크 설경 | 성의 각 색상에 대해 허용 | 응을 클릭하십시오 | ⊇. |    |  |
|                |                |           |    |    |  |
| K(검은색)         | 금지             | 허용        |    |    |  |
| C(청록색)         | <u> </u>       | 허용        | >  |    |  |
| M(심홍색)         | 금지             | 허용        |    |    |  |
| Y(노란색)         | 금지             | 허용        |    |    |  |
|                |                |           |    |    |  |

확인 메시지 내용을 확인한 다음 [예] 를 누릅니다.

| 주의                             |
|--------------------------------|
| RISO 비정품 잉크는 RISO에서 실험되지 않았으며  |
| 프린터를 심각하게 손상시킬 수도 있습니다.        |
| 비정품을 사용하여 입은 손상은 보장되지 않을 수     |
| 있으니 해당 서비스 제공업체의 보증/서비스        |
| 계약서를 확인하십시오.                   |
| RISO 비정품 잉크를 사용하는 것을 허용하시겠습니까? |
|                                |
|                                |
|                                |
|                                |
|                                |
| 아니오 예 D                        |

### 네트워크 설정

이들 설정은 기기를 네트워크 환경에 연결하기 위 해 필요합니다.

#### < 설정 개요 >

- 프린터 이름 네트워크에 표시되는 프린터 이름을 입력하십시오. 프린터 이름은 최대 16 자까지 가능합니다.
- DHCP 서버 DHCP 서버가 네트워크 상의 각 클라이언트 컴퓨 터에 IP 주소를 자동으로 할당합니다.
- IP 주소, 서브넷 마스크, 게이트웨이 주소 DHCP 서버를 사용하지 않는 경우에는 IP 주소, 서 브넷 마스크 및 게이트웨이 주소를 지정하십시오.
- 변경 DNS, 프로시 서버 및 RISO Console 연결과 같은 설정을 구성하십시오.
- 작업 패널을 사용한 네트워크 세부 사항 설정

< 설정 개요 >

- DNS 도메인 이름이 IP 주소로 전환됩니다.
   프록시 서버
- RISO Console 연결 RISO Console에 연결할 프로토콜을 지정합니다. https 는 암호화 기능이 추가된 http 입니다.

[관리자 설정] 스크린의 [네트워크 설 정] 을 누르십시오.

2 네트워크에 대한 각각의 설정을 구성 하고 [변경]를 누르십시오. 3 네트워크에 세부 정보를 구성하고 [OK] 를 누르십시오.

| 변경               | 취소 확인              |
|------------------|--------------------|
| DNS              | 192 . 168 . 1 . 10 |
| 프록시 서버<br>사용 안 함 | <u>사용</u>          |
| 주소               |                    |
| 포트               | 8080               |
| User name:       | J.Smith            |
| Password:        | *****              |
| RISO Console 연   | 결 http https       |

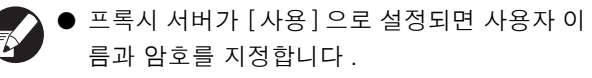

 RISO Console 로 설정한 경우에는 네트워크 전환 모드 [ 링크 속도 / 양면 모드 ] 를 지정하 십시오.

## IP 주소 제한

기기에 접근할 수 있는 컴퓨터를 지정하십시오.

- < 설정 개요 >
- IP 주소
- 서브넷 마스크

■ 작업 패널을 사용한 설정

[ 관리자 설정 ] 스크린의 [IP 주소 제 한 ] 을 누르십시오.

23

## [제한]를 선택하고 접근을 허용할 컴 퓨터의 IP 주소 및 서브넷 마스크를 입력하십시오.

| IP 주소 제한                                        | 취소 확인           |
|-------------------------------------------------|-----------------|
| IP 주소 및 서브넷 마스크로 프린터 사용을                        | 을 제한할 수 있습니다.   |
| 제한 안 함 제한                                       |                 |
| 허용 가능한 IP 주소                                    | 서브넷 마스크         |
| <b>192</b> . <u>168</u> . <u>1</u> . <u>101</u> | 255.255.255.255 |
| 0.00.00                                         | 255.255.255     |
| 0.00.00                                         | 255.255.255.255 |
| 0.0.0                                           | 255.255.255.255 |

 지정된 하나의 컴퓨터에 접근을 허용하는 경우 에는

해당 컴퓨터의 IP 주소에 대해 255.255.255.255 의 서브넷 마스크를 지정하 십시오 .

 다수의 컴퓨터에 접근을 허용하는 경우에는 각 컴퓨터의 IP 주소에 대해 255.255.255.0의 서브넷 마스크를 지정하십시오.

예 : IP 주소를 "192.168.0.100" 으로 설정하 면, "192.168.0.0" 에서 "192.168.0.255" 사 이에 IP 주소가 있는 컴퓨터는 이 기기에 접근 할 수 있고 다른 IP 주소의 컴퓨터는 접근할 수 없을 것입니다.

3 [OK] 를 누르십시오 .

## 스캐너 데이터 디렉토리

컴퓨터를 스캔한 데이터 저장 디렉토리로서 네트워 크 상에 등록하십시오.

< 설정 개요 >

- 표시 이름 저장 디렉토리의 이름을 입력하십시오. 디랙토리 의 이름은 최대 20 자까지 가능합니다.
- 전송 프로토콜
   [FTP], [SMB] 또는 [SMB(UNC)] 로 지정하십시 오.
- 다음의 설정은 지정된 프로토콜에 따라 달라질 수 있습니다. 입력은 최대 256 자까지만 가능합 니다. 저장 서버 IP 주소 또는 URL, 저장 디렉토리, 디 렉토리 공유 이름, 저장 디렉토리, 디렉토리 로그 인 이름, 디렉토리 로그인 암호
- 작업 패널을 사용한 설정
  - [관리자 설정] 스크린의 [스캐너 데이 터 디렉토리]를 누르십시오.
- 2 [추가]를 눌러 스캐너 저장 디렉토리 에 추가되는 스크린을 표시하십시오.
- 3

설정을 구성하십시오 .

FTP 서버를 전송 프로토콜로 지정하는 경우

| 추가                 | (        | 취소       | 확인 |
|--------------------|----------|----------|----|
| 표시 이름              |          |          |    |
|                    |          |          |    |
| 전송 프로토콜            |          |          |    |
| FTP                | SMB      | SMB(UNC) |    |
| 저장 서버 IP 주소 또는 URL |          |          |    |
| 192.168.2.120      |          |          |    |
| 저장 디렉토리            |          |          |    |
| data               |          |          |    |
| 디렉토리 로그인 이름        | 디렉토리 로그인 | 암호       |    |
| J.Smith            | •        |          | _  |

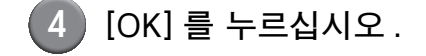

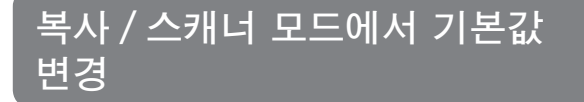

각각의 모드에 접근하기 위해 로그인이 필요하지 않을 때, 기본값 변경하기. 로그인이 필요할 때, 사용자는 각자 고유의 기본값 을 설정할 수 있습니다. 사용자가 각자 고유의 기 본값을 저장하지 않았을 경우 또는 고유의 기본값 을 저장한 후 [초기화]를 눌렀을 경우, 관리자는 그 기본값을 설정할 수 있습니다.

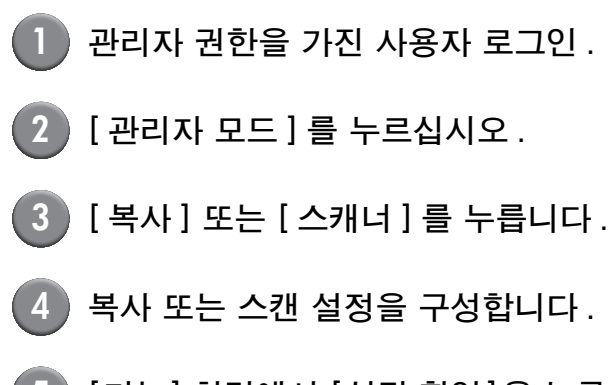

5 [기능] 화면에서 [설정 확인]을 누른 다음 설정 내용을 확인합니다.

| 로그아웃        | ) 🗹 J. Smith |                  | 🕒 유휴 상태            | 🚺 К 🔳 с 📘 м       | Y          |
|-------------|--------------|------------------|--------------------|-------------------|------------|
| ■복사 준비      |              |                  |                    | 매수                |            |
| 작업 이름:COF   |              |                  |                    | 123               | <b>3</b> Λ |
| 기본          | 선택사항         | 기능               |                    |                   |            |
| 설정<br>확인    | 저장/호출<br>설정  | 레이아웃 선택          | 복사 및<br>일시정지       | 추가<br>매수          |            |
| 폴더에<br>저장   | 문서 보관에<br>저장 | ADF 스캔<br>& 일시정지 | 스캔<br>크기           | 혼합 크기<br>원본       |            |
| 원본 음영<br>삭제 | 다면연사         | 스탬프<br>페이지/날짜 _  | 이미지<br>제어 <b>.</b> | 감마<br>제어 <b>_</b> | 1/2        |
| 이미지 품질      | 기본 색상<br>레벨  | 프로그램             | 커버 추가              | 한 부씩 인쇄/<br>간지    | •          |

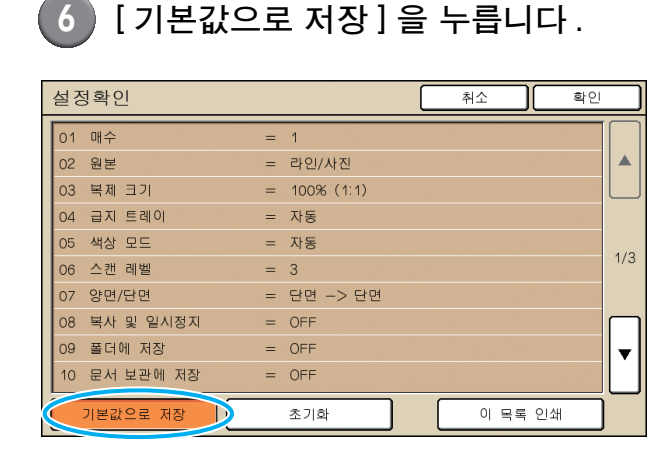

7 [확인]을 누르십시오.

# 프린터 드라이버 설치 및 제거

## CD-ROM 내용

공급된 CD-ROM 에는 설치 프로그램 및 Setup Maker 가 포함되어 있으며, 이들은 각각 [Windows 32-bit] 및 [Windows 64-bit] 폴더에 있습니다. 운영체제가 실행되고 있는 비트 수와 일 치하는 비트 수가 포함된 폴더를 선택하십시오.

- 표준 프린터 드라이버 설치 관리자 이것은 표준 설치 관리자입니다.
- Setup Maker
   이 유틸리티는 빠른 설치 관리자를 만들 때 사용합

니다 . 사용자 정의 설정의 설치 관리자를 만들 때 이 유틸리티를 사용합니다 .

## 설치 관리자

두 가지 설치 관리자가 있습니다.

• 표준 설치 관리자

이것은 CD-ROM 에 기록된 설치 관리자입니다. 이 설치 관리자를 사용할 때에 각각의 사용자는 반 드시 프린터 드라이버 옵션을 구성해야 합니다.

#### • 빠른 설치 관리자

이 설치 관리자는 Setup Maker 를 사용하여 만듭니 다.(이 설치관리자를 만드는 방법에 대한 정보를 원 한다면 "빠른 설치관리자를 만들기 위해 Setup Maker 사용하기 "를 참조하십시오.) 사용자 정의 설정 프린터 드라이버를 설치할 때 빠 른 설치 관리자를 사용할 수 있습니다.사용자는 이 설정을 구성할 필요 없이 컴퓨터로부터 직접 인 쇄하기 위해 이 프린터 드라이버를 사용할 수 있습 니다.이것은 프린터 드라이버를 여러 사용자들이 설치해야 할 때에 유용합니다. 이것은 또한 [양면 인쇄]및[검은색]을 기본값으 로 설정하거나 컬러 인쇄 사용을 제한하는 등 프린 터를 관리 및 작동시키는 데 사용할 수도 있습니다. 다음 설정은 사용자 정의를 할 수 있습니다.

- 컬러 모드 제한사항
- 인쇄 환경설정 기본값
- [프린터 및 팩스]의 [속성] 대화상자 설정

## Setup Maker 를 사용하여 빠른 설치 관리자 만들기

표준 설치 관리자로 프린터 드라이버 설치.

## 2 설정 구성 .

[프린터 및 팩스]의 [속성]대화상자설정 및 인 쇄 환경설정 기본값을 구성합니다.

## Setup Maker 를 시작합니다.

[SetupMaker.exe] 를 더블클릭하십시오. 이 파 일은 CD-ROM 의 [Windows 64-bit](또는 [Windows 32-bit]) 폴더 하의 [SetupMaker] 폴 더에 들어 있습니다.

- 운영 체제가 실행되고 있는 비트 수에 해당되는 폴더를 선택하십시오.다른 비트 수의 폴더를 선 택하면 Setup Maker가 작동을 시작하지 않습니 다.
- 4 설정 구성을 위해 표시된 메시지를 따 릅니다.

빠른 설치 관리자가 만들어집니다.

### 프린터 드라이버 설치

#### 표준 설치 관리자로 프린터 드라이버 설치

설치 마법사를 시작하기 위해 컴퓨터에 CD-ROM 을 삽입합니다 .

설치를 위해 표시된 메시지를 따라 진행합니다 . 프린 터 드라이버가 설치된 후에 컴퓨터를 재시작합니다 . 이 설치 방법에 대한 더 많은 정보를 원한다면 "기 본 설명서 "에서 " 프린터 드라이버 설치 "를 참조 하기 바랍니다 .

### 빠른 설치 관리자로 프린터 드라이버 설치

빠른 설치관리자 [QuickSetup.exe] 파일을 더블클 릭한 다음 설치를 위해 표시된 지시사항을 따라 진 행합니다.프린터 드라이버가 설치된 후에 컴퓨터 를 재시작합니다.

#### 프린터 드라이버 제거

■ Windows 8, Windows 8.1, Windows Server 2012, Windows Server 2012 R2 의 경우

"앱" 화면을 연 후 "RISO ComColor" 그룹에서 [설치 제거 프로그램]을 클릭합니다. 표시된 제거 지침을 따릅니다. 프린터 드라이버가 제거된 후, 컴퓨터를 다시 시작합니다.

### ■ 다른 운영 체제의 경우

작업표시줄에서, [시작] → [모든 프로그램] (또는 [프로그램]) → [RISO] → [ComColor] → [설치 제거 프로그램] 를 선택합니다. 제거를 위해 표시된 메시지를 따라 진행합니다. 프린터 드라이버가 제거된 후에 컴퓨터를 재시작합 니다.

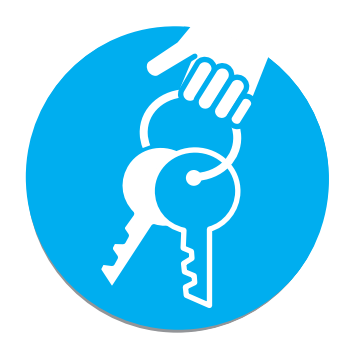

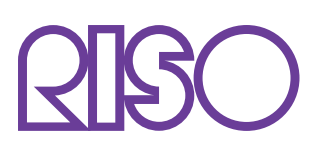

Copyright © 2014 RISO KAGAKU CORPORATION